# Key Stage Data Collection Guidance Notes - SIMS

#### May 2025

# **Management Information**

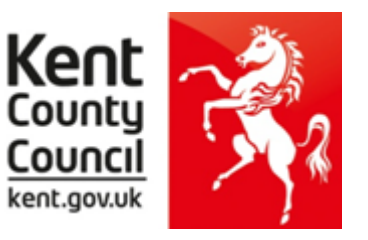

This information notice explains how to enter your statutory key stage data outcomes into SIMS.

You need the Spring 2025 SIMS upgrade for these returns - to check this, in SIMS.net go to **Help | About SIMS.net** option from the menu. The version should be 7.222 or later.

Before you use the new 2025 wizards, you should consider whether you need to set up a User Defined Group. This is used when you have pupils at the end of each key stage who are not marked as being in the correct NC Year in SIMS.net.

# You will also need to set up a group to:

- Include any pupils who joined another school after the eligible period AND/OR
- Exclude any pupils who have joined your school after the eligible period.

The eligible periods for each key stage are:

# EY FSP

- If a child starts a new school or provider on the first day of the second half of the summer term (or any time after that), then the previous school should submit the data to the LA.
- If a child moves school or provider any timer before the half term, then the new school should submit the data.
- If half term dates differ between schools and LAs, it is the school or provider where a child attends (or will attend) for the longest period of time that submits the data

# **Phonics** – if a pupil changes school:

- before the check period the receiving school should assess the pupil and submit data for them
- during the check period the receiving school should find out whether the pupil has already taken the check (if not, they should assess the pupil and submit data for them
- after taking the check their result should be submitted by the school where they took the check and provided to the new school

# <u>KS2</u>

- If a pupil changes school before test week, the receiving school must submit TA data for them.
- If a pupil changes school during test week, the school where the pupil was registered at the beginning of test week must submit TA data for them.
- If a pupil changes school after test week, the school where the pupil was registered during test week must submit TA data for them.

The following example of how to create a user defined group uses EY FSP 2019 as an example.

Go to **Focus | Groups | User Defined Groups** and the following screen will appear.

| SIMS .net: WATERS                        | S EDGE PRIMARY SC                      | HOOL                        |                 |       |     |     |
|------------------------------------------|----------------------------------------|-----------------------------|-----------------|-------|-----|-----|
| <u>F</u> ocus <u>R</u> eports R <u>o</u> | <u>o</u> utines <u>T</u> ools <u>V</u> | <u>N</u> indow <u>H</u> elp |                 |       |     |     |
| 喜 🥌 Back 🔹                               | Forward 😽                              | ) 👂 🛸 下                     | 🛃 🚺 🚺           | 🎙 🔲 📝 | 🔁 💽 | 🖏 🕻 |
| 懒 Maintain User De                       | efined Groups                          |                             |                 |       |     |     |
| 📄 New 📫 Search 📄                         | Open 💥 Delete 🧯                        | Print 🙀 Browse              | Next 🏫 Previous | 3     |     |     |
| Group Description                        |                                        |                             | Short Name      |       |     |     |
| Active State                             | <any></any>                            | •                           |                 |       |     |     |

Click on the **New** button and the screen shown below will appear.

| User Group Details:    |                                                           |                      |
|------------------------|-----------------------------------------------------------|----------------------|
| 💾 Save 🏾 🏐 Undo 📥      | Print                                                     | Add a relevant       |
| 1 Group Details 2 Meml | bership                                                   | Group Description    |
|                        |                                                           | and Short Name.      |
| <u>1</u> Group Details |                                                           |                      |
| Group Description      | EYFSP 2019 Active State Active                            | Make sure the Active |
| Short Name             | FSP19 Current Main Supervisor                             |                      |
| Notes                  | Year R pupils including 1 leaver                          | If you wish, add a   |
|                        |                                                           | brief note.          |
|                        |                                                           |                      |
|                        |                                                           | Then click on the    |
| Include in Discover    |                                                           | Action button and    |
| 2 Membership           |                                                           | click Add Member.    |
| Effective Date Range   | 15 Apr 2019 - 31 Aug 2019 Academic Year Academic Year V 4 |                      |
|                        |                                                           | The screen shown     |
| Cursor Day             | Selected Member                                           | below will appear.   |
| Cursor Date            | <none> Selected Membership</none>                         |                      |
| Zoom 🆓 Action          |                                                           |                      |
| Member                 | Sep Oct Nov Dec Jan Feb Mar Apr May Jun Jul Aug 🔨         |                      |
|                        |                                                           |                      |

| SINS          |                          |          | Select Members |        |                   |                 |         | x                |
|---------------|--------------------------|----------|----------------|--------|-------------------|-----------------|---------|------------------|
| 💖<br>🎽 Search |                          |          |                |        |                   | Ð               | Links 🔻 | <sub> Help</sub> |
| Surname       |                          | Forename |                |        | Role              | Student         | ¥       |                  |
| Group Type    | National Curriculum Ye 🗸 | Group    |                | 0      | Effective Date    | 15/04/2019      | 5       |                  |
| Name          |                          |          |                | Gender | Year and Reg Grou | p Current Group | р       |                  |
|               |                          |          |                |        |                   |                 |         |                  |

Change the **Group Type** filter to National Curriculum Year, then click **Search**. All the pupils in your school will now be displayed.

To ensure that all pupils in each year group are shown together, click on the **Current Group** header. This will sort the pupils by Year Group as shown overleaf.

| NS Sel                                    | ect Members             |                   |
|-------------------------------------------|-------------------------|-------------------|
|                                           |                         |                   |
| Search                                    |                         | 🕘 Links 🔻 😨 H     |
| Surname Forename                          | Role                    | Student v         |
| Group Type National Curriculum Ye V Group | C Effective Date        | 15/04/2019        |
| Name                                      | Gender Year and Reg Gro | up Current Group  |
| Hamis, Rhys                               | Male RASH               | Curriculum Year R |
| Daniels, James                            | Male RASH               | Curriculum Year R |
| follows, Jake                             | Male RELM               | Curriculum Year R |
| Vhite, Theo                               | Male RELM               | Curriculum Year R |
| laur, Amir                                | Male RELM               | Curriculum Year R |
| Roberts, Matthew                          | Male RELM               | Curriculum Year R |
| Vilsons, Emily                            | Female RELM             | Curriculum Year R |
| lenson, Chantal                           | Female RELM             | Curriculum Year R |
| Bordet, Magda                             | Female RELM             | Curriculum Year R |
| udovak, Marika                            | Female ROAK             | Curriculum Year R |
| anes, Nia                                 | Female RELM             | Curriculum Year R |
| Jeeves, Rosie                             | Female RELM             | Curriculum Year R |
| imones, Madeline                          | Female ROAK             | Curriculum Year R |
| lowak, Roza                               | Female ROAK             | Curriculum Year R |
| Kaurs, Safia                              | Female ROAK             | Curriculum Year R |
|                                           |                         | OK Cancel         |

Select all the relevant FSP pupils by clicking on them while holding down the Shift key.

You can also select any pupils who are not listed as NC Year R but whom you need to return results for.

Remember to exclude any pupils you should not be returning results for (see page 1).

When all pupils are selected click the **OK** button.

You will be returned to the Membership screen as shown below which has now been populated with the selected pupils.

| 2 Membership           |                 |             |        |                          |                           |
|------------------------|-----------------|-------------|--------|--------------------------|---------------------------|
| Effective Date Range   | 15 Apr 2019 - 3 | 31 Aug 2019 | Q      | Academic Year            | Academic Year 2018/2019 V |
| Cursor Day             | <none></none>   |             | ]      | Selected Member          | Benson, Chantal - RELM    |
| Cursor Date            | <none></none>   |             | ]      | Selected Membership      | <none></none>             |
| Zoom 🆓 Action          |                 |             |        |                          |                           |
| Member                 |                 | Sep Oct N   | ov Dec | Jan <mark>Feb</mark> Mar | Apr May Jun Jul Aug       |
| Benson, Chantal - RELM | 4               |             |        |                          |                           |
| Bordet, Magda - RELM   |                 |             |        |                          |                           |
| Cleeves, Rosie - RELM  |                 |             |        |                          |                           |
| Daniels James - RASH   |                 |             |        |                          |                           |

If you need to add a pupil to the group who has left but you need to return results for them (see page 1), click the **Action | Add Member** button again. You will be returned to the Select Members screen as shown overleaf.

| Sins Select Me         | mbers     |                           | _ 🗆 🗙            |
|------------------------|-----------|---------------------------|------------------|
| *                      |           |                           |                  |
| Search                 |           |                           | 📄 Links 🔻 😨 Help |
| Surname Forename       | F         | Role Student              | ~                |
| Group Type <all></all> | Q 💥 E     | Effective Date 15/04/2019 |                  |
| Name                   | Gender Ye | ar and Reg Group          | ^                |
| Yoshida, Yusuke        | Male (6V  | /C)                       |                  |
| Zinkin, Harold         | Male (6V  | /C)                       |                  |
| JARMAN, BOB            | Male (Ri  | ELM)                      |                  |
| Andrews, Richard       | Male 1A   | SH                        |                  |
| Bartram, Piers         | Male 1A   | SH                        |                  |
| Cummins, Jake          | Male 1A   | SH                        |                  |
| Denton, Emma           | Female 1A | SH                        |                  |
| Elliott, Josef         | Male 1A   | SH                        |                  |
| Flemming, Amber        | Female 1A | SH                        |                  |
| Haddon, Magdalene      | Female 1A | SH                        |                  |
| Lok, Daquan            | Male 1A   | SH                        |                  |
| Nelson, Matthew        | Male 1A   | SH                        |                  |
| Ritika, Mira           | Female 1A | SH                        |                  |
| Ross, Heston           | Male 1A   | SH                        |                  |
| Sachi, Lian            | Female 1A | SH                        | ~                |
|                        |           | C                         | OK Cancel        |

Change the Group Type filter to **All**, then click **Search**.

Find the relevant pupil/s on the list – click to highlight, then click on **OK** when finished.

You'll be returned to the Membership screen where all chosen pupils will be displayed.

Finally, click on the **Save** button near the top of the screen and **Close** the window.

# Importing the 2025 Wizards (AMPA folder)

# NOTE – all examples use 2019 screenshots

# Go to Routines | Data In | Assessment | Import

| the following<br>e Wizards) v<br>uring the imp                               | g panel appears, make sure all the boxes are ticked and click <b>Yes</b> . All resources (includ<br>will be imported. <b>This can take a a few minutes to complete.</b><br>port, a progress bar is displayed - when the resources have been imported and the act                                                                                                    |
|------------------------------------------------------------------------------|----------------------------------------------------------------------------------------------------|
| g appears, y                                                                 | ou can continue these guidance notes from <b>Running the Key Stage Wizards</b> on <b>pa</b>                                                                                                    |
| 5                                                                            | Import Assessment Manager Resources                                                                                                    |
| There are new/update                                                         | ted Assessment Manager Resources available for import. Do you wish to update your system ?                                                                                                    |
| Please note that<br>Using some area                                          | t this may take some time.Do not close SIMS until this import process is complete.<br>as of SIMS during import may cause a system crash.                                                                                                    |
| The New Curric<br>we therefore stru-<br>choose not to in<br>to manually impo | ulum Programme of Study screen relies on resources being present in the local SIMS System,<br>ongly recommend updating your AMPARK resources via this auto import routine. If you<br>moort these resources you may find that some features are not present and you will subsequently have<br>wort the missing files. Please choose the 'yes' option to automatically update AMPARK resources. |
| AMPARI                                                                       | K Resources                                                                                                    |
| ☑ Tracking                                                                   | g Templates and Grids                                                                                                    |
| ✓ Program                                                                    | nme of Study Tracking Resources                                                                                                    |
|                                                                              | Yes Remind me later                                                                                                    |
| this panel <b>d</b>                                                          | oes not appear or the Wizards do <b>not</b> import, continue with the screen shot immedia                                                                                                    |

| Import                                                                  | ? <mark>×</mark> |   |                                                                                |
|-------------------------------------------------------------------------|------------------|---|--------------------------------------------------------------------------------|
| Select the file to import from<br>Header comments from the import file: |                  | • | Click on the magnifying<br>glass and the screen shown<br>overleaf will appear. |
|                                                                         |                  |   |                                                                                |
|                                                                         |                  |   |                                                                                |
| Overwrite with default values                                           |                  |   |                                                                                |
| <back next=""> Finish</back>                                            | Cancel           |   |                                                                                |

| SIMS          |                | Open              |                  | x           |
|---------------|----------------|-------------------|------------------|-------------|
| Look in:      | 🐌 SIMS.net     | •                 | v 🧿 🤌 📂 🛄 🔻      |             |
| An            | Name           | <b>^</b>          | Date modified    | Туре        |
| Recent places | 퉲 AMPARK       |                   | 01/04/2019 14:43 | File folder |
| Desktop       |                |                   |                  |             |
|               |                |                   |                  |             |
| This PC       |                |                   |                  |             |
|               |                |                   |                  |             |
|               | <              | III               |                  | >           |
|               | File name:     |                   | ~                | Open        |
|               | Files of type: | Xml files (*.xml) | × [              | Cancel      |
|               |                | Open as read-only |                  |             |

The system should default to your **SIMS.net** folder as shown. If it does not, you will need to navigate to it by clicking on the arrow by the Look in box. It is normally located at C:\Program Files(x86)\SIMS\SIMS.net <u>For SIMS Connected schools (hosted by ESS)</u> this should be on your S drive

Within your SIMS.net folder there should be an **AMPARK or AMPA** folder as shown above. Double click on this folder, then on the following folders in succession:

- England Primary (and Middle Deemed Primary)
- Assessment Manager

Once the Assessment Manager folder is open, all related Wizards will be displayed as shown below.

| 🐌 Assessn                                          | nent Manager                                                                                                    | × (                                                                                                    | 3 🤌 📂 🛄 🗸                                                            |                                                                                                    |
|----------------------------------------------------|----------------------------------------------------------------------------------------------------|----------------------------------------------------------------------------------------------------|----------------------------------------------------------------------|----------------------------------------------------------------------------------------------------|
| Name<br>EYFS Profile<br>Key Stage 1<br>Year 1 Phor | Wizard 2019 Wizard England 2019 Wizard England 2019 Mizard England 2019 nics Screening Wizard 2019 nics Screening Wizard 2019 | Date modified<br>23/11/2018 10:24<br>19/12/2018 04:19<br>14/02/2019 14:16<br>29/11/2018 11:39<br>29/11/2018 11:39 | Type<br>XML Document<br>XML Document<br>XML Document<br>XML Document | Import <b>each</b><br>Wizard in turn.<br>Click on the<br>Wizard you wish to<br>import and click on<br>the <b>Open</b> button. |
| <                                                  |                                                                                                    |                                                                                                    | >                                                                    |                                                                                                    |
| File name:                                         | Year 1 Phonics Screening Wizard                                                                                               | 2019                                                                                                    | ✓ Open                                                               |                                                                                                    |
| Files of type:                                     | Xml files (* xml)                                                                                                    |                                                                                                    | ✓ Cancel                                                             |                                                                                                    |
|                                                    | Open as read-only                                                                                                    |                                                                                                    |                                                                      | 4                                                                                                    |

For 2025 the Wizards you need to import are:

- EYFS Revised Profile Wizard 2025 (Select All on next screen)
- Year 1 Phonics Screening Wizard 2025
- Year 2 Phonics Screening Wizard 2025
- Key Stage 2 Wizard England 2025

The import screen will be shown. Make sure the "**Overwrite with default values**" box is ticked and then click **Finish** followed by **Yes** to start the import. This may take some time depending on the speed of your PC. An Activity Log will be displayed when the import is complete. <u>Make sure the Log states that all items were successfully imported</u>. Click on the **Close** button.

# **Running the Key Stage Wizards**

Go to **Tools | Performance | Assessment | Wizard Manager** and the following screen will appear.

| SIMS                                 | Wizard         | ? X           | A list of <b>all</b> the                                                         |
|--------------------------------------|----------------|---------------|----------------------------------------------------------------------------------|
| Select Wizard                        |                |               | Wizards on your                                                                  |
| Filter Incomplete V                  |                |               | displayed                                                                        |
| Name                                 | Edit Date Comp | lete          | uspidyed.                                                                        |
| EYFS Profile Wizard 2019             | 01/09/2018     |               | Make sure the filter                                                             |
| Key Stage 1 Wizard England 2019      | 01/09/2018     |               | says <b>Incomplete</b> .                                                         |
| Year 1 Phonics Screening Wizard 2019 | 01/09/2018     |               | If you can't see the                                                             |
| Year 2 Phonics Screening Wizard 2019 | 01/09/2018     |               | Wizard you need                                                                  |
|                                      |                |               | box to <b>All.</b>                                                               |
|                                      |                |               | <b>Do not</b> tick the<br>Complete box on the<br>right.                          |
|                                      |                |               | Click on the Wizard<br>you want to work<br>with and click on the<br>Next button. |
|                                      | < Back Next >  | Finish Cancel |                                                                                  |

You then need to select a group of pupils.

| SIMS         | Wizard - Year 1 Phonics Screening Wizard 2019 | ? × | Click on the                                                      |
|--------------|-----------------------------------------------|-----|-------------------------------------------------------------------|
| Select Group |                                               | QA  | magnifying glass and<br>the screen shown<br>overleaf will appear. |
|              |                                               |     |                                                                   |

| SIMS                                                                                                    | Gr | oup Selector | ?               | x       |
|----------------------------------------------------------------------------------------------------|----|--------------|-----------------|---------|
| Select the effective Group date From 01/09/2018                                                                                                    | То | 31/08/2019   | Refresh         |         |
| Course National Curriculum Year Curriculum Year 1 Curriculum Year 2 Curriculum Year 3 Curriculum Year 4 Curriculum Year 5 Curriculum Year 6 Curriculum Year 7 Curriculum Year 8 Curriculum Year 8 Curriculum Year N1 Curriculum Year N2 Exam Season Candidates Assessment User Defined E Honicity Home Language House New Intake Group Registration Group Year Group Year Group Soecial Needs |    |              |                 | < III > |
|                                                                                                    |    | Apply Clear  | Selection Cance | el      |

If you set up a User Defined Group (pages 2-4), click on the **+** symbol next to the **User Defined Groups** category and a list of Groups will be displayed. Click on the name of the group you set up and click on the **Apply** button.

If you did not set up a group, click on the + symbol next to the **National Curriculum Year** category. Select the correct Curriculum Year for this Wizard by clicking on the text once, then click **Apply**.

You will be returned to the Wizard screen where your selected group will now be displayed. Click on the **Next** button.

The list of available marksheets will be displayed. In 2025 these are the marksheets that you need to complete:

- EYFS Revised Profile 2025
- Phonics Screening Year 1 2025
- Phonics Screening Year 2 2025
- KS2 A Teacher Assessments 2025

Click on the name of the marksheet to select and then click on the **Edit Marksheet** button.

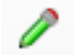

The selected marksheet will be displayed.

# Entering Your Pupil Scores/Outcomes on the Marksheet

You can now start entering the scores/outcomes for each pupil. These are the available outcomes for each key stage in 2025.

#### **Early Years Foundation Stage**

| Assessment<br>Rating | EYFS judgement                                                          |
|----------------------|-------------------------------------------------------------------------|
| 1                    | Indicates a child who is at the "emerging" level at the end of the EYFS |
| 2                    | Indicates a child who is at the "expected" level at the end of the EYFS |
| A                    | Indicates a child who has an exemption – see below                      |

#### "A" Code

The EYFS Profile must be completed for all children registered at the school, including children with SEND and those who have not spent a long time in the setting (for example due to illness, arriving from abroad or not starting at the setting until a substantial part of the year has gone by). The A code (the assessment rating for a child who has an exemption) should only be used for children who have an individual exemption on grounds of religious or philosophical beliefs. **Schools who submit it for any other reason would not be meeting the statutory requirements of the EYFS**.

Please refer to the <u>EYFSP 2025 Handbook</u> for further details.

# Key Stage 2

| Reading                         | Writing                                             | Maths                           | Science                                             |
|---------------------------------|-----------------------------------------------------|---------------------------------|-----------------------------------------------------|
|                                 | <b>GDS</b> – Working at greater depth within the    |                                 | <b>EXS</b> – Working at<br>the expected<br>standard |
|                                 | <b>EXS</b> – Working at<br>the expected<br>standard |                                 | HNM – Has not<br>met the expected<br>standard**     |
|                                 | WTS – Working<br>towards the<br>expected standard   |                                 |                                                     |
| <b>PK1 to PK6</b> –             | <b>PK1 to PK6</b> –                                 | <b>PK1 to PK6</b> –             |                                                     |
| Pre-Key Stage<br>Standards      | Pre-Key Stage<br>Standards                          | Pre-Key Stage<br>Standards      |                                                     |
| <b>EM —</b> Engagement<br>Model | <b>EM —</b> Engagement<br>Model                     | <b>EM —</b> Engagement<br>Model |                                                     |
| A – Absent                      | A – Absent                                          | A – Absent                      | A – Absent                                          |

#### Additionally, for Writing and Science:

- Please use the code L if the pupil has left your school since the Test period in May.
- Please use the code F if the pupil's outcome in these subjects will be reported in a future year e.g. if they are not going on to study KS3 in September.
- Please use the code P if the pupil's outcome in these subjects has been reported in a previous year e.g. if they have completed the KS2 programme of study before 2025.

# Phonics – Year 1

In the Phonics Year 1 marksheet the following entries are valid for particular columns:

| Column                         | Eligible Entries | Notes                                     |
|--------------------------------|------------------|-------------------------------------------|
| Mark for Phonics Check Year 1  | 0 to 40          |                                           |
| Grade for Phonics Check Year 1 | A or D           | Do not enter a score into the Mark column |

#### <u>Phonics – Year 2</u>

In the Phonics Year 2 marksheet the following entries are valid for particular columns:

| Column                         | <b>Eligible Entries</b> | Notes                                     |
|--------------------------------|-------------------------|-------------------------------------------|
| Mark for Phonics Check Year 2  | 0 to 40                 |                                           |
| Grade for Phonics Check Year 2 | A or D                  | Do not enter a score into the Mark column |

In the Year 2 marksheet, remember to click **Calculate** first – this will highlight the pupils who needed to retake the screening check in 2024.

# For guidance on how to enter Year 2 scores for new pupils or to flood-fill the 2024 and 2025 Threshold please see the guidance on our Kelsi page:

https://www.kelsi.org.uk/school-management/data-and-reporting/management-information/key-stagedata-collections

When you have finished entering scores for all pupils, click on the **Save** button at the top of the screen.

#### Reports

You can print out pupil and school reports if you wish. Please see page 18 of these notes for guidance.

#### You now need to create a CTF file in SIMS.net to return your results to Management Information or the Primary Assessment Gateway. Please see below for guidance.

#### Creating your Return File

The final step is to create a CTF for **each** return (in the form of an XML file) that will contain all your pupil level scores/outcomes

#### PLEASE NOTE:

There is an extra "page" in the Wizard that creates an export file. Please **<u>do not</u>** go through this process.

# Creating an XML file in SIMS.net

From the SIMS homepage go to **Tools | Setups | CTF** and the following screen will appear.

| Configure CTF Defaults                                                 |                               |                                                                             |
|------------------------------------------------------------------------|-------------------------------|-----------------------------------------------------------------------------|
| Save Oundo<br>1 Directory Details 2 Data to be Imported by Default 3 D | ata to be Exported by Default | Your directory<br>details may be<br>different – make a<br>note of these two |
| 1 Directory Details                                                    |                               | file paths here as                                                          |
| CTF import directory W:\CTFIN                                          |                               | you will need to<br>know what they are<br>later on in the<br>process.       |
|                                                                        |                               |                                                                             |
| CTF Import Directory:                                                  |                               | _                                                                           |
| CTF Export Directory:                                                  |                               |                                                                             |

If the boxes are blank, you will need to set up the directories. Click on the magnifying glass next to each box and navigate to where your SIMS.net directory is. For example, the path may be: F:\SIMS\STAR\CTFOut

You now need to select which pupils to transfer results for.

Go to **Routines | Data Out | CTF | Export CTF** and the screen shown below will appear.

| General<br>Phonics Test Results<br>KS1<br>KS1 excluding Tests and Tasks<br>KS2<br>Early Years Foundation Stage data (FSP)<br>CME - Leavers<br>CME - Joiners |  |  |
|----------------------------------------------------------------------------------------------------|--|--|
| Phonics Test Results<br>KS1<br>KS1 excluding Tests and Tasks<br>KS2<br>Early Years Foundation Stage data (FSP)<br>CME - Leavers<br>CME - Joiners            |  |  |
| KS1<br>KS1 excluding Tests and Tasks<br>KS2<br>Early Years Foundation Stage data (FSP)<br>CME - Leavers<br>CME - Joiners                                    |  |  |
| KS1 excluding Tests and Tasks<br>KS2<br>Early Years Foundation Stage data (FSP)<br>CME - Leavers<br>CME - Joiners                                           |  |  |
| KS2<br>Early Years Foundation Stage data (FSP)<br>CME - Leavers<br>CME - Joiners                                                                            |  |  |
| Early Years Foundation Stage data (FSP)<br>CME - Leavers<br>CME - Joiners                                                                                   |  |  |
| CME - Leavers<br>CME - Joiners                                                                                                    |  |  |
| CME - Joiners                                                                                                    |  |  |
|                                                                                                    |  |  |
|                                                                                                    |  |  |
|                                                                                                    |  |  |

#### You must choose the following options when creating your CTF return file:

| EYFSP   | Early Years Foundation Stage  | data (FSP)                                                                       |
|---------|-------------------------------|----------------------------------------------------------------------------------|
| Phonics | Phonics Test Results (for Yea | r 1 and Year 2 retake pupils)                                                    |
| KS2     | KS2                           | You must select NAA (National Assessment Agency) as the Destination LA, not Kent |

# Please return just one file for Phonics – this should contain all Year 1 pupils and <u>only</u> those Year 2 pupils who needed to retake the Phonics check.

The screen shown overleaf will appear.

| Effective Date 15/04/2019 View Current and Leavers this year view already exported Refresh Students<br>2 Students UPN Preferred Surname Preferred Forename Reg Grp Vear Grp Vear Taught F823299918013 Abbott Jessica ASH R R F823299911001 Abdullah Tamwar 5BB 5 5 K823299913001 Abhra Abjit 4ES 4 W823299913002 Abhra Alisha 4EZ 4 W823299916061 Abhra Shaquit ELM R R P823299918001 Abrams Paul AM N2 N2 D823299918001 Abrams Paul AM N2 N2 Firstly, make sure that the Include Then ensure that the Include Students already Click the Refresh Students button. Now click on the Year Group arrow and select the                                                                                                    | 1 Student Options       |                    |                                                                         |                 |                                           |                  |
|----------------------------------------------------------------------------------------------------|-------------------------|--------------------|-------------------------------------------------------------------------|-----------------|-------------------------------------------|------------------|
| 2 Students       UPN       Preferred Surname       Preferred Forename       Reg Grp       Year Taught         F823299918013       Abbott       Jessica       ASH       R       R         N823299918013       Abdullah       Tarmwar       5BB       5       5         K823299913001       Abhra       Abjit       4ES       4       4         V823299916061       Abhra       Alisha       4ES       4       4         V823299916061       Abhra       Shaquito       ELM       R       R         P823299918001       Abrams       Paul       AM       N2       N2         D823299917001       Acton       Charlotte       PINE       R       R         Firstly, make sure the view is for       Then ensure that the Include       Students already       Click the Refresh       Now click on the Year Group arrow and select the                                                                                                    | Effective Date 15/04/20 | 19 🔣 View Current  | t and Leavers this year 🗸 🖥                                             | Iready exported | ✓                                         | Refresh Students |
| 2 Students       UPN       Preferred Surname       Preferred Forename       Reg Grp       Year Taught         F823299918013       Abbott       Jessica       ASH       R       R         N823299911001       Abdullah       Tamwar       5BB       5       5         K823299913001       Abhra       Abjit       4ES       4       4         Z823299913002       Abhra       Alisha       4ES       4       4         W823299916061       Abhra       Shaquito       ELM       R       R         P823299918001       Abhra       Shaquito       ELM       R       R         D823299917001       Ackton       Charlotte       PINE       R       R         Firstly, make sure<br>the view is for<br><b>Current and</b> Then ensure that<br>the Include<br>Students already       Click the <b>Refresh</b><br>Students button.       Now click on the<br>Year Group arrow<br>and select the                                                                                                    |                         |                    | ▼                                                                       |                 | *                                         |                  |
| UPN       Preferred Surname       Preferred Forename       Reg Grp       Year Taught         F823299918013       Abbott       Jessica       ASH       R       R         N823299911001       Abdullah       Tamwar       5BB       5       5         K823299913001       Abhra       Abjit       4ES       4       4         Z823299913002       Abhra       Alisha       4ES       4       4         W823299916061       Abhra       Shaquib       ELM       R       R         P823299918001       Abra       Shaquib       ELM       R       R         P823299917001       Abra       Shaquib       ELM       R       R         P823299917001       Abra       Shaquib       ELM       R       R         P823299917001       Abra       Shaquib       ELM       R       R         P823299917001       Ackton       Charlotte       PINE       R       R         Firstly, make sure       Then ensure that       Click the Refresh       Now click on the       Year Group arrow         The is used the is already       Students already       Click the Refresh       Now and select the | 2 Chudanta              | /                  |                                                                         |                 |                                           |                  |
| Firstly, make sure<br>the view is for<br>Current andThen ensure that<br>the Include<br>Students alreadyClick the Refresh<br>Students button.Now click on the<br>Year Group arrow<br>and select the                                                                                                    |                         | Preferred Surname  | Preferred Forename                                                      | Ren Gro         | Kear Gro                                  | Vear Taught      |
| IndextrementAboutOutstreedActionItItN823299911001AbdullahTamwar58B55K823299913001AbhraAbjit4ES4Z823299913002AbhraAlisha4ES4W823299916061AbhraShaquibELMRP823299918001AbramsBaulAMN2D823299917001AcktonCharlottePINERFirstly, make sure<br>the view is for<br>Current andThen ensure that<br>the Include<br>                                                                                                    | E823299918013           | Abbott             | Jessica                                                                 |                 |                                           | R                |
| K823299913001AbhraAbjit4ES4Z823299913002AbhraAlisha4ES44W823299916061AbhraShaquitoELMRRP823299918001AbramsPaulAMN2N2D823299917001AcktonCharlottePINERRFirstly, make sure<br>the view is for<br>Current andThen ensure that<br>the Include<br>Students alreadyClick the Refresh<br>Students button.Now click on the<br>Year Group arrow<br>and select the                                                                                                    | N823299911001           | Abdullah           | Tamwar                                                                  | 5BB             | 5                                         | 5                |
| Z823299913002AbhraAlisha4E844W823299916061AbhraShaquibELMRRP823299918001AbramsPaulAMN2N2D823299917001AcktonCharlottePINERRFirstly, make sure<br>the view is for<br>Current andThen ensure that<br>the Include<br>Students alreadyClick the Refresh<br>Students button.Now click on the<br>Year Group arrow<br>and select the                                                                                                    | K823299913001           | Abhra              | Abiit                                                                   | 4ES             | 4                                         | - X              |
| W823299916061       Abhra       Shaquity       ELM       R       R         P823299918001       Abrams       Paul       AM       N2       N2         D823299917001       Ackton       Charlotte       PINE       R       R         Firstly, make sure the view is for Current and       Then ensure that the Include Students already       Click the Refresh Students button.       Now click on the Year Group arrow and select the                                                                                                    | Z823299913002           | Abhra              | Alisha                                                                  | 4E8             | 4                                         | 4                |
| P823299918001AbramsPadlAMN2N2D823299917002AcktonCharlottePINERRFirstly, make sure<br>the view is for<br><b>Current and</b> Then ensure that<br>the <b>Include</b><br><b>Students already</b> Click the <b>Refresh</b><br><b>Students</b> button.Now click on the<br>Year Group arrow<br>and select <b>the</b>                                                                                                    | W823299916061           | Abhra              | Shaquib                                                                 | ELM             | R                                         | R                |
| D823299917001AcktonCharlottePINERRFirstly, make sure<br>the view is for<br><b>Current and</b> Then ensure that<br>the <b>Include</b><br><b>Students already</b> Click the <b>Refresh</b><br><b>Students</b> button.Now click on the<br>Year Group arrow<br>and select <b>the</b>                                                                                                    | P823299918001           | Abrams             | Paul                                                                    | AM              | N2                                        | N2               |
| Firstly, make sure<br>the view is forThen ensure that<br>the IncludeClick the Refresh<br>Students button.Now click on the<br>Year Group arrow<br>and select the                                                                                                    | D823299917001           | Ackton             | Charlotte                                                               | PINE            | R                                         | R                |
| Firstly, make sureThen ensure thatClick the RefreshNow click on thethe view is forthe IncludeStudents alreadyYear Group arrowCurrent andStudents alreadyand select the                                                                                                    | /                       | ¬                  | //////////////////////////////////////////////////////////////_///_//// |                 |                                           | <u> </u>         |
| the view is forthe IncludeStudents button.Year Group arrowCurrent andStudents alreadyand select the                                                                                                    | Firstly, make sure      | Then ensure that   | :     Click the <b>Ref</b>                                              | resh 🛛 🔤        | Now clic                                  | k on the         |
| Current and Students already and select the                                                                                                    | the view is for         | the <b>Include</b> | <b>Students</b> bu                                                      | tton. 🛛 🗍       | Year Group arrow<br>and select <b>the</b> |                  |
|                                                                                                    | Current and             | Students alread    | dy L                                                                    |                 |                                           |                  |
| Leavers this year. exported box is relevant year                                                                                                    | Leavers this year.      | exported box is    |                                                                         |                 | relevan                                   | it year          |
| ticked. group.                                                                                                    |                         | ┘   ticked.        |                                                                         |                 | group.                                    |                  |
|                                                                                                    |                         |                    |                                                                         | l               |                                           |                  |

The pupils will now be filtered.

To transfer results to Kent:

- Left click once in the Destination LA box for the first pupil
- Right click in the same box and choose Select All. The grid will now be outlined in blue
- Click on the down arrow in the Destination LA box for the first pupil. This may resemble 2 vertical lines at the edge of the box.
- Scroll down the list of LAs until you find Kent. Click on Kent and all pupils should now have this destination. You do not need to complete the Destination School column.
- For your KS2 file this must be NAA (National Assessment Agency)

Scroll up and down the list of pupils to ensure they all have the correct Destination LA. If some are missing, click on the **individual** pupil's Destination LA box and complete manually.

Change the Year Group back to **All** when you have attached Kent or NAA to your pupils.

Please ensure that you do not attach a destination LA for any pupils you do not have results/outcomes for. See page 1 for who you should and should not include. To remove the Destination LA from their "row", click on their LA Destination box and scroll to the top where there is a blank line. Click on this and the destination will disappear.

<u>Conversely, if you have had pupils leaving your school who you are required to return</u> <u>results/outcomes for – they must be added to your CTF. If this does not apply to your</u> <u>school, please continue with these notes from the "Export CTF" picture on the next page.</u> To add these leavers to your file, make sure the Year Group column header displays **All** as shown below.

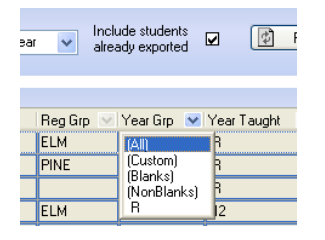

Then click in the Year Group column header again and depending on the pupil, select the correct "bracketed" year group. The brackets round the year group signify that the pupil/s have left.

Add Kent/NAA into the Destination LA box for these pupils the same way as before. When you have done this click the **Year Group arrow** again and change the Year back to **All**. You should then be able to see that all relevant pupils have Kent/NAA listed in the Destination LA box.

When all the relevant pupils have been selected, scroll to the bottom of the screen. To complete the CTF process, click on the **Export CTF** button.

|   | W820200105                         | Katumbe | Namuli         | PINE | ₽ | Kent  |   |            |
|---|------------------------------------|---------|----------------|------|---|-------|---|------------|
|   | K8202001050                        | Keeton  | Kai            | OAK  | R | Kent  |   |            |
|   | Z8202001050                        | Lawley  | Alex           | ELM  | R | Kent  |   |            |
| 8 | N0202001050<br>  [Year Grp] = ' R' | I       | kalan din Kora | OAK  | n | V and |   | ~          |
|   |                                    |         |                |      |   |       | • | Export CTF |

A message may appear about an Address Tidy and Merge. Click on the Yes button to proceed. An egg timer will appear. This is the only visible "working" symbol. When the CTF has been created a dialogue box will appear as shown below.

| Export complete. CTF file(s) created: 🔀 | Write down the file name here:                          |
|-----------------------------------------|---------------------------------------------------------|
| 8202001_CTF_886LLLL_001.xml             |                                                         |
| ок                                      | This is <b>VERY</b> important and will be needed later. |

Click on **OK** once you have written the file name down.

| 0       |         |
|---------|---------|
| Name Sa |         |
| Pri     |         |
|         |         |
|         | Name Sa |

The Exception Log will appear. Please make sure that the **Number of students in file** is what you expect it to be and that it matches the **Number of students processed**. Number of students not exported should be **zero**.

Any errors regarding missing UPNs or outcomes/scores for this particular key stage **must** be resolved and a new CTF created.

Once a correct CTF file has been produced you can exit SIMS.net. The file now needs to be transferred to Management Information or the Primary Assessment Gateway.

#### How to transfer your EYFSP and Phonics XML files to Management Information

As in previous years, files for EYFSP, Phonics and KS1 will be transferred via Perspective Lite. This is the website you use to transfer your School Census files to us.

Firstly, open **Internet Explorer** or another internet browser.

Type the website address in the address line <u>https://perspective.angelsolutions.co.uk</u> and press return.

• Login to Perspective Lite using the login details you use to transfer your census file to us.

| Perspective                                                             | & 🥑 Lite                                                          |
|-------------------------------------------------------------------------|-------------------------------------------------------------------|
| Management and<br>improvement toolkit for<br>schools, academies & MATs. | Useful tools, resources<br>and reports for schools<br>& teachers. |
| Username or Email:                                                      |                                                                   |
| Password:                                                               |                                                                   |
|                                                                         | Forgotten passwor                                                 |
|                                                                         | LOGIN -Ð                                                          |
| By logging in, you are a                                                | agreeing to the <u>Terms &amp; Conditions</u> of us               |

If you need help with your login details please e-mail Angel Solutions at **perspectivesupport@angelsolutions.co.uk** or call them on **0845 129 7196**.

Alternatively, if you click on the **Forgotten password?** link you can enter either your username (this is normally the school URN) or your e-mail address and a reminder of your login details will be e-mailed to you. The e-mail address that you enter will need to be the address that is assigned to your Perspective Lite login or the password retrieval will not work.

# Once logged in Click the **File Returns** option in the **LA Services/Services** menu and select the **File Requests** tab.

= BACK

You will see a list of File Requests for your school (example below).

# SEND FILES TO ANGELDALE

| File Requests 🜖       | Standalo | ne Files  |                   |            |               |      |          |                |
|-----------------------|----------|-----------|-------------------|------------|---------------|------|----------|----------------|
| Deadline              |          | Issued by |                   | Status     |               |      |          |                |
| Current academic year | 0 0      | Any       | ×                 | 5 selected |               | •    | Q Search | ×              |
| NAME OF REQUEST       |          | ISSUED BY | DATE ISSUED *     | DEADLINE   | STATUS        | INFO | FILE     |                |
| KS1 File Request      |          | Andy Kent | 27/07/23<br>10:21 | 31/07/23   | File Required | 0    |          | LUPLOAD & SEND |

The request issue date and deadline will be displayed here, along with the current status of the collection.

If you have multiple available requests, use the filters at the top of this section to refine your search.

Click **Upload and Send** when you are ready to return your file to us. Search for your file via File Explorer or drag and drop it into the upload section – only files of the correct type will be available for selection.

You can add any additional details or information by typing them in the Comment box.

| Deadline: 13/11/24                       | Status: File Required                          |
|------------------------------------------|------------------------------------------------|
| Issued by: George Seers on 06/11/2024 at | 11:46                                          |
| PDF November files                       |                                                |
| Required File Type(s): PDF, Zip          |                                                |
| UPLOAD YOUR FILE(S)                      |                                                |
|                                          | ¥                                              |
|                                          |                                                |
|                                          | Ŧ                                              |
|                                          | ¥                                              |
| nag & Drop i                             | files here or click to explore                 |
|                                          | Files will be automatically zipped upon sendin |
| Comment:                                 | November Collection.z                          |
|                                          |                                                |

You can add multiple files to a request and send them in one go (these must be for the same data collection).

Once you are happy with your selection, click **Confirm & Send Files**.

The status of your file will now be marked as Submitted.

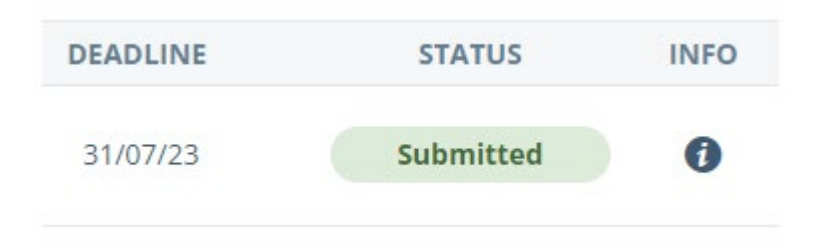

Once all files have been uploaded and sent you can exit Perspective Lite.

Please transfer your XMLs for all relevant Key Stages by no later than:

# Tuesday 24 June 2025 – Phonics (All Year 1 and Year 2 Retakes ONLY) Friday 27 June 2025 - EYFSP

# If you have any problems with any of the procedures outlined in this guide please contact: <u>MIEducation&WiderEH@kent.gov.uk</u>

# Management Information Contacts

If you have any problems returning your XML file please contact:

Early Years Foundation Stage

Ben Murray03000 413156Matt Ashman03000 417012

Year 1/2 Phonics

| Bethan Jarrett  | 03000 423200 |
|-----------------|--------------|
| Brittany Onraet | 03000 417245 |

# How to transfer your KS2 Teacher Assessment XML file to the Primary Assessment Gateway

The DfE have written detailed guidance notes on how to submit KS2 TA data – this document should be found here once the Primary Assessment Gateway (PAG) has opened in June:

https://www.gov.uk/government/publications/key-stage-2-submitting-teacher-assessment-data

Your teacher assessment data needs to be uploaded to the PAG by Friday 27 June.

Please email <u>MIEducation&WiderEH@kent.gov.uk</u> if you have any queries relating to KS2 TA submission.

# Reports

There is a facility within each Wizard to print and preview pupil and school reports.

To access the reports, go to:

- Tools | Performance | Assessment | Wizard Manager
- Click on the relevant Wizard and then the **Next** button
- Check that the correct NC Year or user defined group are selected and click Next TWICE.

A screen will appear showing the reports available for that particular key stage. You can print or preview each report.

| SIMS                  | Wizard - Year 1 Pho                 | nics Screening W | izard 2019  | ? ×    |                          |  |
|-----------------------|-------------------------------------|------------------|-------------|--------|--------------------------|--|
| Individual Report For | mat                                 |                  |             |        |                          |  |
| Name                  |                                     |                  | Edit Date   |        | This is the              |  |
| KS1 Y1 Phonics Com    | KS1 Y1 Phonics Comparative Eng 2019 |                  | 01/09/2018  |        |                          |  |
| KS1 Y1 Phonics Stud   | KS1 Y1 Phonics Student Eng 2019     |                  | 01/09/2018  |        | <b>Preview</b> button.   |  |
|                       |                                     |                  |             |        |                          |  |
|                       |                                     |                  |             | *      | This is the <b>Print</b> |  |
| Maarkaaskia Datas f   |                                     | 1                |             |        | button.                  |  |
| membership Dates to   | or Group : Curriculum Tear          |                  |             |        |                          |  |
| From 16/04/2          | 019 🔂 To 16/04/20                   | 19 🔂 Refre       | sh          |        |                          |  |
| Group Filter          |                                     |                  |             |        | The <b>cog</b> button    |  |
|                       |                                     |                  |             |        | will upload a copy       |  |
| Students              |                                     |                  |             |        | of the pupil report      |  |
| Sumame                | Forename                            | DOB              | Reg Grp     | ~      | to the Linked            |  |
| ✓ Adams               | Sadie                               | 20/03/2013       | ELM         |        | documents on the         |  |
| Alyona                | Tatyana                             | 21/12/2012       | PINE        |        | documents on the         |  |
| Andrews               | Richard                             | 02/12/2012       | ASH         |        | pupil's record.          |  |
| Bartram               | Piers                               | 22/02/2013       | ASH         |        |                          |  |
| Bennet                | Eloise                              | 04/04/2013       | PINE        |        |                          |  |
| Bronislaw             | lomaz                               | 06/04/2013       | OAK         | ×      |                          |  |
| Select All De         | eselect All                         |                  |             |        |                          |  |
|                       |                                     |                  |             |        |                          |  |
|                       |                                     |                  |             |        |                          |  |
|                       |                                     |                  |             |        |                          |  |
|                       |                                     | < Back Ne        | xt > Finish | Cancel |                          |  |
|                       |                                     |                  |             |        |                          |  |
|                       |                                     |                  |             |        |                          |  |

#### **The Student Report**

If you want to print all the pupils at once, click on the Select All button. All pupil boxes will now be ticked. Click on the Print button **once**.

If you want to preview the report, make sure that just **one** pupil box is ticked then click on the Preview button **once**.

# The School and National Report (Comparative)

Make sure only one pupil is "ticked". Click on the Comparative Eng report and click the Preview or Print button. The report displays percentages for all pupils, boys and girls within your school for 2024 and 2023 National results by gender and all pupils.

# The reports are opened in Microsoft Word. We advise that you save them to your network for future reference.

When you have finished printing and/or previewing reports click on the **Cancel** button to exit the wizard.